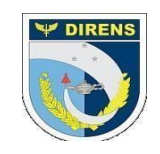

## COMANDO DA AERONÁUTICA DIRETORIA DE ENSINO COLÉGIO BRIGADEIRO NEWTON BRAGA DIVISÃO DE ENSINO SUBDIVISÃO TÉCNICA DE PLANEJAMENTO E AVALIAÇÃO - STPA SUBDIVISÃO DE ORIENTAÇÃO E ACOMPANHAMENTO PEDAGÓGICO - SOAP

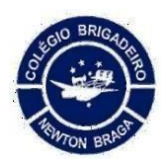

INSTRUÇÕES DE ACESSO AO BOLETIM ESCOLAR.

1ª Passo: abrir o site: https://idiario.cbnb.com.br

| Serviços eletrônicos para a Comunidade escolar                                                                                                    |                                                                                                    | I Caso socii nilo possua login de acesso cadastre se in<br>emi Criar contal. |  |
|----------------------------------------------------------------------------------------------------|----------------------------------------------------------------------------------------------------|------------------------------------------------------------------------------|--|
| Estamos ajudando a conectar país,<br>alunos e professores. Crie sua conta e<br>confira. Enainar e aprender nunca foi<br>cle avidendo               |                                                                                                    | Acessar                                                                      |  |
| Sand Produce Prod                                                                                                    | A DESCRIPTION OF THE REAL PROPERTY OF THE REAL PROPERTY OF THE REAL PROP | Informe o Nome de usuário. E-mail ou CPF                                     |  |
|                                                                                                    |                                                                                                    | A                                                                            |  |
| Salba man                                                                                                    |                                                                                                    | Senha                                                                        |  |
|                                                                                                    |                                                                                                    |                                                                              |  |
|                                                                                                    |                                                                                                    | Esigueceu sua senha?<br>Reenviar instruções de desbloquelo da conta          |  |
| Quais recursos estão disponíveis?                                                                                                    | Como obter ajuda?                                                                                                    |                                                                              |  |
| tate serves dependenta rearros e informações para pas,<br>alunos e professores. A disponibilidade destes depende<br>exclusivamente da instituição. | Se você precisar de ajuda, poderá contatar por e-mail ou<br>telefone a instituição que você está tentando obter acesso.                                                                                                    | Acetsar                                                                      |  |
|                                                                                                    |                                                                                                    |                                                                              |  |
|                                                                                                    |                                                                                                    |                                                                              |  |

2ª Passo: informar login e senha. login: matrícula + @cbnb.fab.mil.br senha: estudante + matrícula do aluno

Exemplo: se a matrícula do aluno for 123456 seu usuário será 123456@cbnb.fab.mil.br e sua senha será estudante123456

Consultar a matrícula na carteirinha do aluno.

| Acessar                                                                               |   |
|---------------------------------------------------------------------------------------|---|
| Informe o Nome de usuário, E-mail ou CPF                                              | 4 |
| Senha                                                                                 |   |
| estudante123456<br>Esqueceu sua senha?<br>Reenviar instruções de desbloqueio da conta |   |
| Acessa                                                                                | r |

## 3ª Passo: clicar em boletim do estudante, selecionar o 1º trimestre e clicar em imprimir.

| ALTERAR PERFIL >     |                                                                                                    | 📌 🛛 =    |
|----------------------|----------------------------------------------------------------------------------------------------|----------|
| 🇌 Inicio             | Inicio / # Boletim do estudante                                                                                                    |          |
| 🋔 Meu perfil         | 🔊 Boletim do estudante                                                                                                    | 3° /     |
| Boletim do estudante | Unity * Classroom * Students ids COLEGIO BRIGADEIRO NEWTON BRAGA - CBNE  502 502 502 502 502 502 502 502 502 502                                                                                         | · ·      |
| 1°                   | School calendar classroom step *       2°         I       Q         1* Trimestre (05/02/2024 a 18/05/2024)         2* Trimestre (10/09/2024 a 23/12/2024)         3* Trimestre (10/09/2024 a 23/12/2024) | Imprimiz |

Em caso de dúvidas, entre em contato através do e-mail: <u>de.cbnb@fab.mil.br</u> DIVISÃO DE ENSINO.